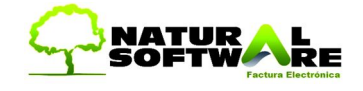

## Trabajo Práctico para el usuario

(Implementación)

Con esta guía rápida de actividades para el usuario usted podrá empezar a implementar Jazz en su comercio de una manera práctica y sencilla. Luego de realizar todas estas actividades consulte con su implementador los pasos siguientes para optimizar el rendimiento funcional del sistema de gestión.

#### ACTIVIDADES:

Dividiremos esta guía en 4 niveles o días en los cuales cumplimentaremos pasos que nos ayudaran a conocer y poder implementar Jazz.

#### NIVEL 1: (día 1)

En este primer nivel tendrá que generar 10 clientes, 8 de ellos serán reales y los dos restantes son: (copie tal cual los siguientes)

#### El primero:

| Clientes - [EDIO                                                                                                    | ION]                                        |            |                              |  |  |  |
|----------------------------------------------------------------------------------------------------|---------------------------------------------|------------|------------------------------|--|--|--|
| Generales       Mas Datos       Campos Adicionales       Observaciones       Descuentos       Foto       Sucesos       Estadísticas       Comprobantes         Image: Strategy of the strategy of the strateg |                                             |            |                              |  |  |  |
| <u>C</u> ódigo:                                                                                                    | 010                                         | Codigo (   | 🛚 Nombre 🗖 Inactivo 🔄 📄      |  |  |  |
| <u>N</u> ombre:                                                                                                    | angel gentile                               |            |                              |  |  |  |
| <u>D</u> omicilio:                                                                                                    | 25 de mayo 4566                             | Pais:      | ARGENTINA                    |  |  |  |
| Cod. <u>P</u> ostal:                                                                                                    | 939475                                      | Provincia: | Ciudad Autónoma de Bs. As. 💌 |  |  |  |
| Tel. Laboral:                                                                                                    | 74383783                                    | Localidad: | capital federal              |  |  |  |
| Tel. Particular:                                                                                                    | 49394699                                    | Actividad: | publicista 💌 📝               |  |  |  |
| Tel. Celular:                                                                                                    | 2987989899                                  | Categoria: | COMERCIANTE 💽 📝              |  |  |  |
| Fax:                                                                                                    | 98769098634                                 | Sexo:      | Masculino                    |  |  |  |
| Contacto                                                                                                    |                                             |            |                              |  |  |  |
| Tipo <u>I</u> .V.A.:                                                                                                    | Resp. Monotributo 💌 Tipo y N* Doc DNI 💌 324 | 5234534    |                              |  |  |  |
| C.U.I.T.                                                                                                    | 32-42345234-9 Lista: 1 LISTA                | 1          |                              |  |  |  |
| Vendedor: El Vendedor no existe                                                                                                    |                                             |            |                              |  |  |  |
| www.NaturalSoftware.com.ar                                                                                                    |                                             |            |                              |  |  |  |
| Mostrar botones de desplazamiento (con miles de clientes puede afectar la velocidad de carga de pantalla)                                                                                                    |                                             |            |                              |  |  |  |
| Carpeta Relacionada Carpeta Relacionada F1: Buscar F2: Nuevo F4: Salir F10: Guardar F11: Eliminar 'echa de Alta del Registro: 01/01/1998 12:16:20 p.m Usuario: Supervisor                                                                                                    |                                             |            |                              |  |  |  |

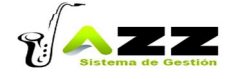

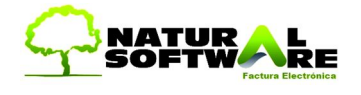

El segundo: (a este vamos a cargarle más datos que a los detallados a continuación)

- Código: 11
- Nombre: Roberto Gentiles
- Domicilio: Medrano 1223
- Cod. Postal: 22654
- TEL Laboral: 4446475
- TEL Particular:5556673
- Fax: 44378848
- Contacto: Mariano
- Tipo De IVA: Responsable Inscripto
- Cuit: 20-27557877-7
- País: Argentina
- Provincia: Buenos Aires
- Localidad: Capital Federal
- Actividad: Comerciante
- Categoría: Distribuidor
- Sexo: Masculino
- Tipo Y Nº De Documento: DNI Nº: 27557877
- Web: <u>www.robertogentile.com.ar</u>
- Primer mail: <u>Roberto@hotmail.com</u>
- Teléfono del depósito: 4447765
- Horario del depósito: de 15 a 18 hs.
- Díaz en cuenta corriente: 15
- Transportista: Gargajo
- Límite de crédito: \$9000
- En campos adicionales, f. aviso: buen cliente
- Observaciones: paga durante los primeros diez días del mes.
- En solapa de descuentos, descuento del %10 al producto cód. Nº:001
- En sucesos: llamada telefónica, por aviso de promoción, con fecha del día.

# (Recuerde que mientras más campos llenemos, mas filtros vamos a poder usar a la hora de emitir un informe)

Antes de pasar al siguiente paso, generaremos una lista de precios que lo aremos desde: VENTAS -> PRECIOS -> LISTAS DE PRECIOS, para luego asignársela a cada uno de los 10 productos genéricos y los 5 servicios que crearemos para poder realizar acciones como cobros, facturas etc.

Los Productos y servicios a crear son los siguientes:

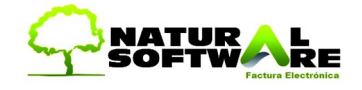

| Productos - [ALTA]                                                                                                    |                             |                                      |                     |                                                                          |  |  |  |
|----------------------------------------------------------------------------------------------------|-----------------------------|--------------------------------------|---------------------|--------------------------------------------------------------------------|--|--|--|
| <u>C</u> ódigo: 001                                                                                                    | 🗈 🗖 Inactivo                | Insert = Nuevo Rubro<br>Electricidad | •                   | Insert = Nuevo Sub Rubro<br>(Sub-Rubros)                                 |  |  |  |
| Descripción: Coca Cola 1 litro                                                                                         |                             |                                      |                     |                                                                          |  |  |  |
| General Precios Stock Descuentos x Cantidad Producción - Promos Proveedores Garantías Deservaciones Campos Adicionales |                             |                                      |                     |                                                                          |  |  |  |
|                                                                                                    | Cod. IVA Compras            | 2 💽 🔤 IVA Crédito 21                 | x                   |                                                                          |  |  |  |
|                                                                                                    | Cod. IVA Ventas:            | 1 IVA Débito 21%                     | 5                   | Comisión                                                                 |  |  |  |
|                                                                                                    | ck) O Porcentaje<br>( Monto |                                      |                     |                                                                          |  |  |  |
|                                                                                                    | Nosotros Venc               | lemos el Producto                    |                     | Monto 0                                                                  |  |  |  |
|                                                                                                    | 🔽 Nosotros Comp             | pramos el Producto                   |                     |                                                                          |  |  |  |
| Seleccionar Quitar imagen                                                                                              | Marca:                      | <b>()</b>                            |                     | Unidad:                                                                  |  |  |  |
|                                                                                                    | Cód. Barras:                |                                      |                     |                                                                          |  |  |  |
|                                                                                                    | Bonif % en el Comp          | robante 0                            |                     |                                                                          |  |  |  |
|                                                                                                    | Mostrar boto                | nes de desplazamiento (con r         | muchos pr<br>Carpel | oroductos afectara la velocidad de carga de pantalla)<br>eta Relacionada |  |  |  |

#### **Productos:**

- a- código: 001
  Descripción: Coca Cola 1 litro
  Precio de venta: \$ 3
  Stock: 150 unidades, en el campo de stock físico
  Descuentos por cantidad: cada 100 unidades, un descuento de %40
  Proveedores: cargue uno a elección, (si no tiene proveedores cargados, ver el nivel 2)
  Campos adicionales: 1- estante: "5", 2- góndola: "B"
- b- código: 002
  Descripción: alfajor 100 gr.
  Precio de venta: \$ 2,50
- c- código: 003
   Descripción: Galletitas manon 250 gr.
   Precio de venta: \$ 5
- d- código: 004
   Descripción: cuaderno Rivadavia 24 hojas.
   Precio de venta: \$ 7
- e- código: 005 Descripción: Artículos varios Precio de venta: ...

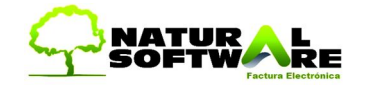

- f- código: 006 Descripción: Acuarelas 5 colores Precio de venta: \$ 8
- g- código: 007
   Descripción: Philips Morris 20 unidades común
   Precio de venta: \$ 5
- h- código: 008
   Descripción: portafolio porta notebooks
   Precio de venta: \$ 120
- i- código: 009
   Descripción: paraguas chico
   Precio de venta: \$15
- j- código: 010 Descripción: mochila escolar Precio de venta: \$ 32

#### Servicios:

- a- Código: 011
   Descripción: transporte
   Precio de venta: \$15
- b- Código: 012Descripción: InstalaciónPrecio de venta: \$ 50
- c- Código: 013
   Descripción: fraccionamiento
   Precio de venta: \$10
- d- Código: 014
   Descripción: consulta
   Precio de venta: \$30
- e- Código: 015 Descripción: Servicios varios. Precio de venta: ...

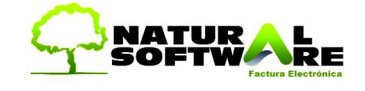

#### NIVEL 2: (día 2)

Luego de completar el nivel anterior abra la pantalla de facturación y genere a 3 clientes distintos, una factura de venta a cada uno de ellos, las mismas deberán estar cobradas en contado efectivo.

a- Factura numero: 001 Monto: \$1000b- Factura numero: 002 Monto: \$250

c- Factura numero: 003 Monto: \$400

A seguir, entraremos al módulo de caja en donde verificaremos que todos los movimientos generados se hayan reflejado en la caja correctamente, a continuación genere las siguientes cuentas de caja:

| <ol> <li>gastos varios</li> <li>gastos de quiosco</li> <li>sueldos</li> <li>retiros</li> <li>fondo de inicio</li> </ol>                                                                                                    |                                                                                                    |
|----------------------------------------------------------------------------------------------------|----------------------------------------------------------------------------------------------------|
| 6- fondo de cierre                                                                                                    |                                                                                                    |
| Movimientos de Caja     Imprimir Borrar Modificar     Deside 23/07/2009 Hasta 23/07/2009 VER>> Filto x Concepto     Filtrar por la Cuenta de Caja     (Todas las Cuentas)     Filtrar por la Cuenta de Caja     (Todas las Cuentas)     Filtrar por la Vendedor:     Filtrar por la Vendedor:     Filtrar por la Moneda     (Todas las Monodas (Convertir a Pes)     Usuario:     (Todos los Usuarios)     T     Limpiar filtros     Saldo Anterior     0.00     0.00     Fecha y Hora     Cuenta     Concepto     Ingresos     Saldo                                                                                                    | Proveedores (CTRL + F1)<br>Cotizaciones (CTRL + F2)<br>Ordenes de Compra (CTRL + F3)<br>Remitos de Compra (CTRL + F4)<br>Facturas de Compra (CTRL + F5)<br>Pagos (CTRL + F7) |
| Ir a Comprobante Original       Cantidad de Movimientos       Total de Movimientos       0,00         Nuevo Movimiento       Saldo Final       0,00         Fecha       Cuentas       Concepto       Ingresos       Egresos         Ingresos       Egresos       0,00       0,00       Pesos       Ingresos         Ingresos       Egresos       0,00       0,00       Pesos       Ingresos       Ingresos       I | Recomendaciones (Leer)<br>Cursos On Line<br>Soporte Tecnico en linea<br>soportejazz@gmail.com<br>www.NaturalSoftware.com.ar                                                  |

Luego, utilizando estas cuentas generadas, cargue movimientos manuales a la caja tales como:

- 1- gastos varios: \$40
- 2- gastos de quiosco: \$3,50
- 3- sueldos: \$-4000
- 4 retiros : \$-1100

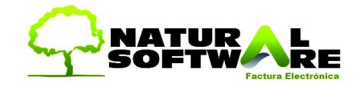

- 5- fondo de inicio : \$8000
- 6- fondo de cierre : \$2000

Y por último, filtre los movimientos generados utilizando diferentes campos como, usuarios, moneda, fechas, cuentas de caja, etc.; con el objetivo de conocer las distintas selecciones de información que nos brinda el sistema en este módulo.

Como último paso de este segundo nivel emitiremos informes y corroboraremos que todos los datos emitidos sean los correctos de acuerdo con los movimientos generados. Informes a emitir:

- 1- INFORME DE CTA CORRIENTE CON Y SIN COMPOSICION DE SALDOS.
- 2- INFORME DE COBROS POR MEDIO DE PAGO; CHEQUES, TARJETAS DE CREDITO, DOLARES.

### NIVEL 3: (día 3)

En este nivel nos encargaremos en primera instancia del stock, y para trabajar en esto vamos a comenzar por hacer una carga inicial del mismo desde AUMENTAR STOCK. Cargue de los siguientes artículos las respectivas cantidades a continuación detalladas:

1- Art. Nº: 002 Cantidad: 200

2- Art. Nº: 003 Cantidad: 29

3- Art. Nº: 004 Cantidad: 600

4- Art. Nº: 005 Cantidad: 349

5- Art. Nº: 006 Cantidad: 200

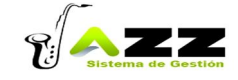

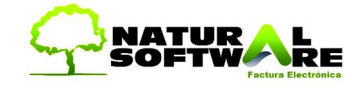

Luego genere movimientos desde DISMINUIR Y AUMENTAR STOCK y valla anotándolos en un borrador para luego verificar estos movimientos desde sus respectivos informes, a seguir: INFORME DE STOCK Y CONSULTA RAPIDA DE STOCK, y comparar con nuestras anotaciones.

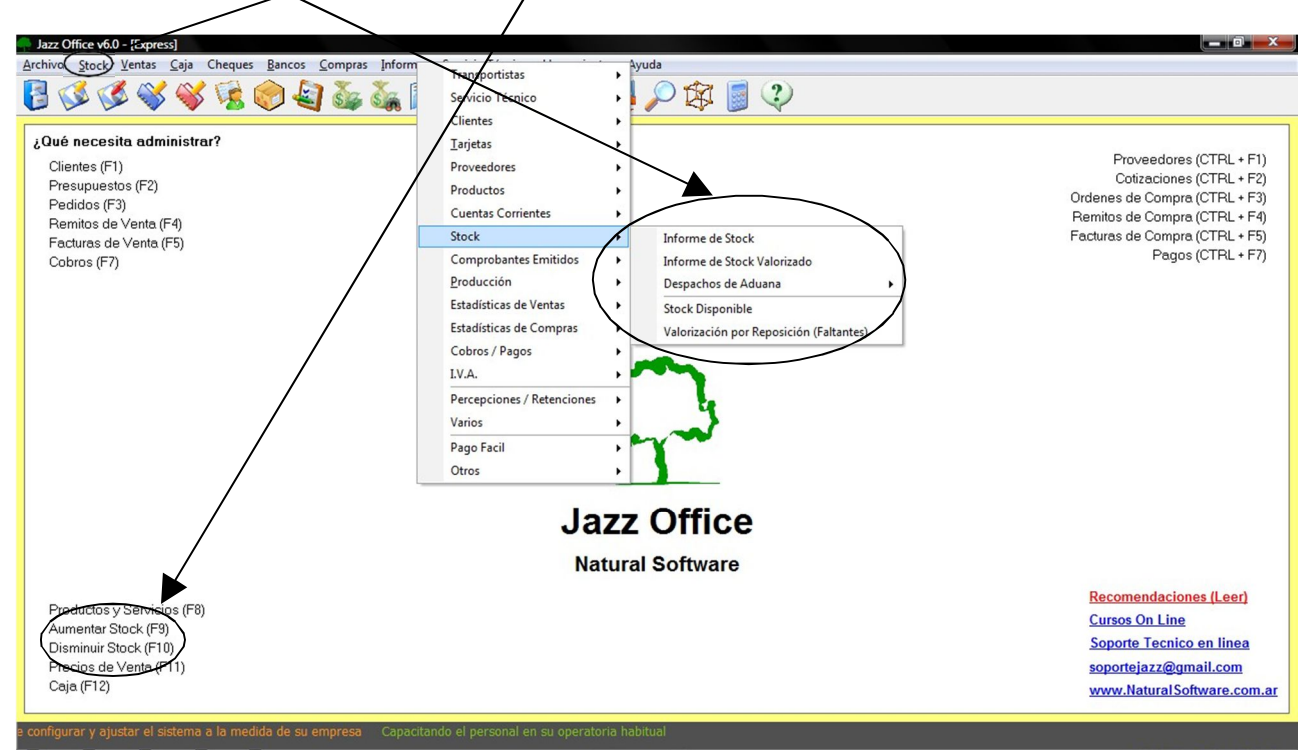

Luego de este paso pasaremos al sector de compras, en donde nos encargaremos de generar en un primer paso, proveedores, esto es muy similar al paso uno del primer nivel, a continuación abra la pantalla de proveedores (que es muy similar a la de clientes) dé de alta el siguiente:

1- código: 500 Nombre: Bagley Domicilio: los Alamos 2345 Código postal: 4589 Teléfono laboral: 44552277 Teléfono particular: 88772255 Teléfono celular: 15662277 País: Argentina Provincia: Buenos Aires Localidad: Capital Federal Categoría: Distribuidor

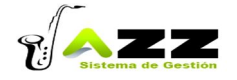

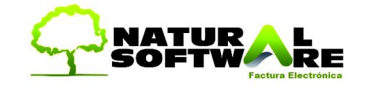

Sexo: Masculino Fax: 441166344 Contacto: Marcelo Díaz Tipo de IVA: Responsable Inscripto Cuit: 32-34444-32 Documento Nº: 34444 Web: www.bagley.com.ar Primer mail: bagley@hotmail.com Teléfono deposito: 44662277 Domicilio deposito: La Rivera 3362 Horario deposito: de 12 hs. A 19 hs. En campos adicionales, plazo de entrega: 15 días En observaciones: ver las novedades mensuales que ofrecen. En descuentos, al producto Nº 4, aplicarle el descuento del %20 En sucesos, cargar un agradecimiento por la bonificación de la última compra, con fecha del día.

A continuación dé de alta 5 proveedores más con datos reales, completando todos los campos que existen en el proveedor de ejemplo.

En el siguiente paso de este nivel referido a compras, Ud. Va a generar 3 facturas de compras cobradas en efectivo a tres de los proveedores antes creados, con los siguientes datos:

- a- Factura Nº:1000 Monto: \$1500
- b- Factura Nº: 1001 Monto: \$350
- c- Factura Nº: 1003 Monto: \$1600

Luego de esto verificaremos en el módulo de caja, los movimientos automáticos generados por las tres facturas de compra, y nuevamente el stock en donde vamos a observar el movimiento generado automáticamente por las anteriores facturas. (Consulte previamente la configuración personalizada de las facturas de compra para que afecten stock).

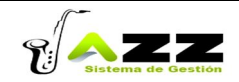

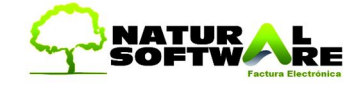

#### NIVEL 4: (día 4)

En este cuarto nivel nos encargaremos de generar movimientos y comprobantes los cuales relacionaremos entre sí.

Siga los pasos detallados a continuación:

- Cargar presupuesto de venta al cliente Nº: 2 por un monto de \$100 con un total de tres ítems.

| Presupuesto - JAZZ GESTION *Local* (PRESUPUESTO PEDIDOS 217)                                                                                                    |                 |            |          |                       | 0 X                        |
|----------------------------------------------------------------------------------------------------|-----------------|------------|----------|-----------------------|----------------------------|
| ■ ● X ● P □ ↑ ← → ↓ 8 % 5 ◆ 9 % 0 ■ 2 ↓ C CBaras? Acciones                                                                                                    |                 |            |          |                       |                            |
| Presupues 🙀 00000001 Feda : 06/08/2009 Vendmiento : 06/08/2009                                                                                                    |                 |            |          |                       | m                          |
| Clente :       2       Des PRESUPUESTO CONSUMIDOR FINAL         L. Predos :       1       Data       L.V.A. :       Consumdor Final        Moneda: Pesos         * Lista de precios con IVA incluido *       Cond. Venta:       Medios de Pago        Cond. Venta:       Medios de Pago         Nº Caja:       0       Vendedor:       1       Com.%:       0 |                 |            |          | www.natural<br>(5411) | Isoftware.com<br>4342-8858 |
| Agregar Artículos al Comprobante                                                                                                    |                 |            | Agregar  | Stock                 | [F11] Borrar               |
|                                                                                                    | Lant. Precio Un | #.: BUN %: | Buscar   | Rapido                | Modificar                  |
|                                                                                                    |                 |            |          |                       |                            |
| Cod. Producto Detalle BBN % 20195000 APE LA LE1050 PLASTICO                                                                                                    | Cant. Entregado | Precio     | IVA % CO | M %                   | Importe                    |
| 2013000 ADE34 R31635 FC43162 K 21                                                                                                    | 1.00            | 6.20       | 0        | 0                     | 6,30                       |
| 30611300 LAMPARA MARACA HS1127 DESTELLOS x 1                                                                                                    | 1,00            | 4,40       | 0        | 0                     | 4,40                       |
| 30906900A CORNETA 501-5/502F-R x 36                                                                                                    | 3,00            | 0,00       | 0        | 0                     | 0,00                       |
| 89025000 TRAJE 250 PAPA NOEL ECONOMICO x 1                                                                                                    | 2,00            | 0,00       | 0        | 0                     | 0,00                       |
| 81512326 GLOBO N.9 DEC TORNASOLADO X 1 x 1                                                                                                    | 1,00            | 1,49       | 0        | 0                     | 1,49                       |
| 201317/00 MINI JUEGO HS 1050 LUDU X 1<br>20112100 CARETA 723424 DIREPTO E 5                                                                                                    | 2.00            | 3,70       | 0        | 0                     | 3,70                       |
| SUITISTIC CHILLY ASSACLOWING STORY                                                                                                    | 1.00            | 14.00      | 0        | 0                     | 14.00                      |
| 20101800 HELADO HS007 GOMA ESPUMA x 1                                                                                                    | 5,00            | 3,00       | 0        | 0                     | 15,00                      |
| 20401500 ADORNO ANGEL GIBRE X 1 GOMA EVA x 1                                                                                                    | 1,00            | 3,00       | 0        | 0                     | 3,00                       |
| 20418000 ADDRNO P/TORTA 1/2 CUERPO ENTERO x 1                                                                                                    | 9,00            | 99,00      | 0        | 0                     | 891,00                     |
| Hay 12 items                                                                                                    |                 |            |          |                       |                            |
| SUBTOTAL 1         963,59           BONIF. 2         0,00           RECARG. 2         0,00           SUBTOTAL 2         963,59           F1/F2) \$ y.Stock         [F2] Nuevo           [F2] Nuevo         [F5] [tra Cod.                                                                                                    |                 |            |          |                       |                            |

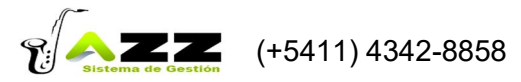

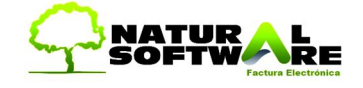

- Pasarlo a pedido desde el botón de Acciones -> presupuesto -> individual. en la pantalla de pedido.

| Pedidos - JAZZ GESTION *Local* (PEDIDOS 217)                                                      |                         |            |          |        |        | X                  |
|---------------------------------------------------------------------------------------------------|-------------------------|------------|----------|--------|--------|--------------------|
|                                                                                                   |                         |            |          |        |        |                    |
|                                                                                                   | Copiar Comprobante      |            |          |        |        |                    |
| Pedidos P 🙀 00000768 Feda: 06/08/2009 Feda Vto/En/06/08/2009                                      | Presupuesto             | <b>F</b>   |          |        |        | - man              |
| Giente : 2 Dia + PRESUPUESTO CONSUMIDOR FINAL                                                     | Cancelar Pedido         |            |          |        | - 6    |                    |
| TVA . Consumidar Final V Monedar Pesos                                                            |                         |            |          |        | - L    |                    |
| L Precios 1 Lista General Contraction actual Dolar : 1,00                                         | Descargar Cantidades    | F          |          |        |        | my                 |
| * Lista de precios con IVA incluido *                                                             | Ver Plan de Tarjetas    |            |          |        |        |                    |
| Medios de Pago                                                                                    | Campos Adicionales      |            |          |        | www.na | turalsoftware.com. |
| N° Caja: ] 0                                                                                      | Edición del comprobante |            |          |        | (Ja    | 11) 4342-0030      |
| Agregar Artículos al Comprobante                                                                  | Actualizar Cotización   |            | <b>(</b> | orenar |        | IE111 Borrar       |
| [F7] Ir a Codigo : Detalle :                                                                      | Actualizat Cotización   | io Unit. : | BON %:   | giegai | Stock  | [i TTJ Bondi       |
|                                                                                                   | Info                    |            | В        | luscar | Паріцо | Modificar          |
| Cod. Producto Detalle                                                                             | BON % Can               | Entregado  | Precio   | IVA %  | COM %  | Importe            |
| 20195000 ABEJA HS1859 PLASTICO x 6                                                                | 0 1.0                   | )          | 8,90     | 21     | 0      | 8,90               |
| 10013300 ADHESIVO VINILICO X250GRS CRAFT x 1                                                      | 0 1,0                   | )          | 6,20     | 21     | 0      | 6,20               |
| 30611300 LAMPARA MARACA HS1127 DESTELLOS x 1                                                      | 0 1,0                   | )          | 4,40     | 21     | 0      | 4,40               |
| 30906900A CORNETA 501-5/502F-R x 36                                                               | 0 3,0                   | )          | 0,00     | 21     | 0      | 0,00               |
| 89025000 TRAJE 250 PAPA NOEL ECONOMICO × 1                                                        | 0 2,0                   | )          | 0,00     | 21     | 0      | 0,00               |
| 81512326 GLUBU N.3 DECTONASULADU X.1 x.1<br>20101230 MINU JUEGO JESTISOLI DO 1                    | 0 1,0                   | 1          | 1,49     | 21     | 0      | 1,49               |
| 201131700 MINI JOE do PS 1000 DO 0 1<br>30113101 CABETA 2439-42 HORBOR x 5                        | 0 1,0                   | 1          | 5,70     | 21     | 0      | 15.90              |
| 20106600 CHICHES SUBTIDOS X 100 x 1                                                               | 0 1.0                   | )          | 14.00    | 21     | Ű      | 14.00              |
| 20101800 HELADO HS007 GOMA ESPUMA x 1                                                             | 0 5,0                   | )          | 3,00     | 21     | 0      | 15,00              |
| 20401500 ADORNO ANGEL GIBRE X 1 GOMA EVA x 1                                                      | 0 1,0                   | )          | 3,00     | 21     | 0      | 3,00               |
| 20418000 ADORNO P/TORTA 1/2 CUERPO ENTERO x 1                                                     | 0 9,0                   | )          | 99,00    | 21     | 0      | 891,00             |
|                                                                                                   |                         |            |          |        |        |                    |
|                                                                                                   |                         |            |          |        |        |                    |
|                                                                                                   |                         |            |          |        |        |                    |
|                                                                                                   |                         |            |          |        |        |                    |
|                                                                                                   |                         |            |          |        |        |                    |
|                                                                                                   |                         |            |          |        |        |                    |
|                                                                                                   |                         |            |          |        |        |                    |
|                                                                                                   |                         |            |          |        |        |                    |
| Hay 12 items                                                                                      |                         |            |          |        |        |                    |
|                                                                                                   |                         |            |          |        |        |                    |
|                                                                                                   |                         |            |          |        |        |                    |
| BUNIF. 2 0.00 U.V.A.: 0 101ALS 963,39                                                             |                         |            |          |        |        |                    |
| RECARG. % 0,00 0,00 VA 0% 0,00                                                                    |                         |            |          |        |        |                    |
| SUBTOTAL 2 963 59 Percen 0.000                                                                    |                         |            |          |        |        |                    |
| Estado: PENDIENTE                                                                                 |                         |            |          |        |        |                    |
| [F1/F9] \$ y Stock [F3] \$ Anterior [F2] Nuevo [F6] Items [F7] Ir a Cod. [F10] Guardar [F8] Salir |                         |            |          |        |        |                    |

- Remitir ese pedido parcialmente, o sea, solo 2 de los tres ítems.
- Chequear los pendientes en: INFORMES -> ESTADISTICAS DE VENTA-> PRODUCTOS PENDIENTES DE ENTREGA.
- Hacer lo mismo pero desde presupuesto a factura
  - Hacer lo mismo pero desde pedido a factura
  - Hacer lo mismo pero desde remito a factura

(Estos últimos tres pasos hágalos con el mismo cliente y con los mismos valores que el primero)

NOTA: Le solicitamos ponga atención a lo largo de todo el desarrollo de este Trabajo Práctico y tome nota de todas las dudas que puedan ir surgiendo para luego evacuarlas con el Implementador y logremos la optimización de la misma.

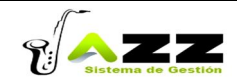